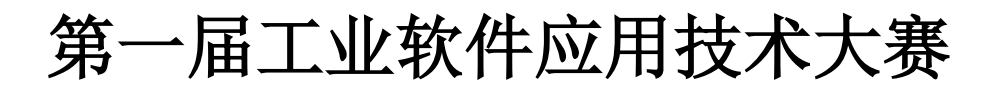

## 理论考试系统操作指南

登录竞赛系统(**推荐使用谷歌或者火狐浏览器**)

(1)理论竞赛系统平台进入网址(https://ind.xunfang.com/comp/event /5/index),点击考试入口。

|          | ⑦ 工业软件应用技术大赛 首页 报名参赛 赛赛资讯 学习资料 考试入口 登录/注册                                                                            |
|----------|----------------------------------------------------------------------------------------------------|
| <b>a</b> | 6                                                                                                    |
|          |                                                                                                    |
|          | 第一届工业软件应用技术大赛                                                                                                    |
|          |                                                                                                    |
|          | 多的音论。2011年8月10日大学校<br>他的音论。2011年为近时推动大和国际局,资源中市力技术发动合称部公司,广州常要做各种技融合有限公司,这时又会曾接各技术有部公司<br>2014年21月21日大学、新闻工业学校研究和高兴的 |
|          |                                                                                                    |
|          |                                                                                                    |
|          |                                                                                                    |
|          |                                                                                                    |
| 100      | ・赛事介绍・                                                                                                    |
|          | 为出现落实(广东省制造业数学化转型若十级带措施)和(广东省核心软件双关工程实施方案)文件精神,按照(广东省高等学                                                             |

(2)进入竞赛系统考试平台,用**队员报名填写的手机号**,默认密码 Xunfang@2024 登录,进入考试系统。

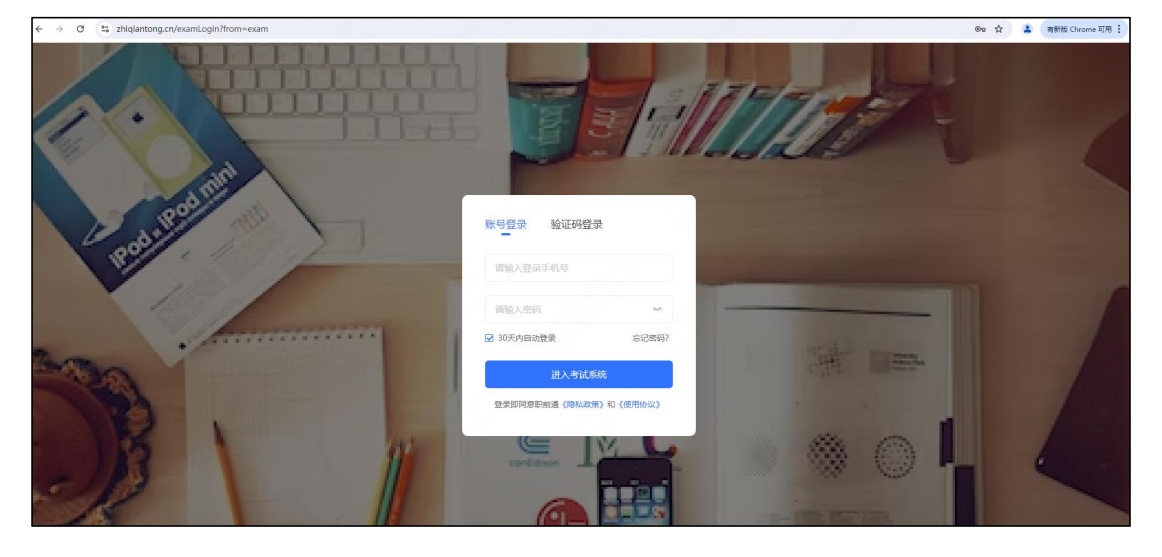

(3)进入考试系统,点击上方手指切换考试项目,选择"工业软件技术应 用大赛"。

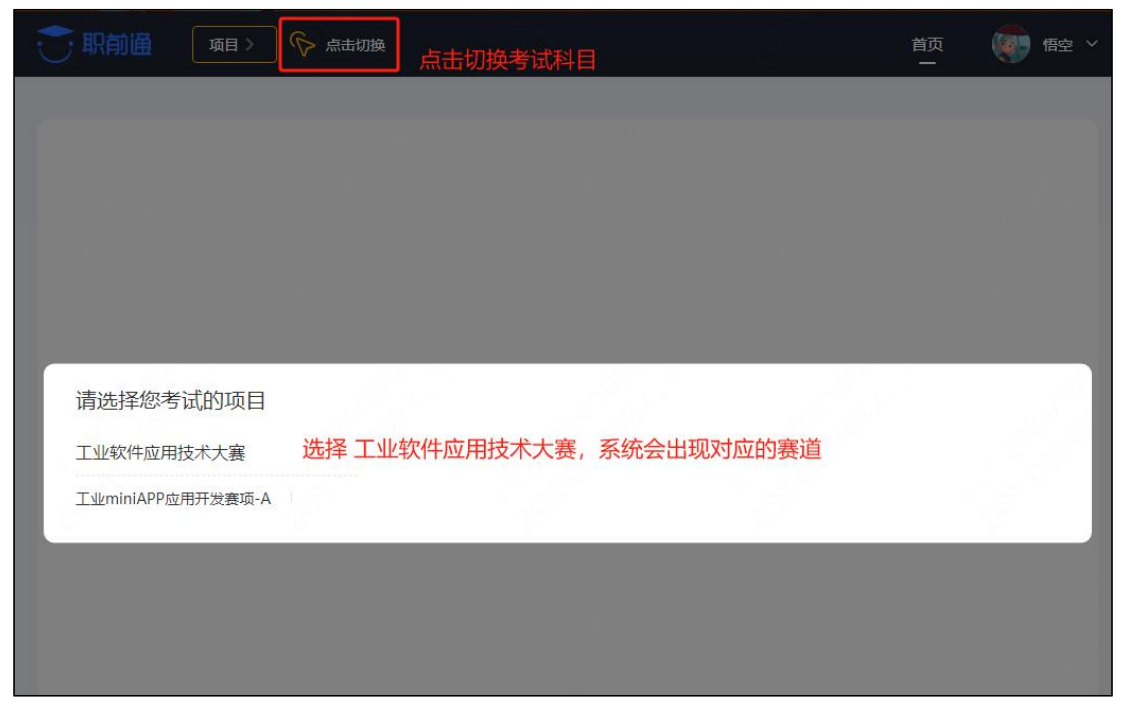

(4) 点击"立刻挑战",出现考试试卷后,点击"进入考试"。

|   | 工业软件应用 >工业miniAPP应用开                     | 「 京击切換 | 首页 |    |    | ( |
|---|------------------------------------------|--------|----|----|----|---|
| _ |                                          |        |    |    |    |   |
| E | 综合考试                                     |        |    |    |    |   |
|   | 了一日 仔细审题,认真作答。                           |        |    |    |    |   |
|   | 2 立刻挑战                                   |        |    |    |    |   |
|   | 综合考试-试卷列表                                |        |    |    | ×  |   |
|   | 工业miniAPP应用开发赛项初赛考试<br>试卷难度:简单 考试时间:60分钟 | -A     |    | 开始 | 考试 |   |
|   |                                          | < 1 >  |    |    |    |   |
|   |                                          |        |    |    |    |   |
|   |                                          |        |    |    |    |   |
|   |                                          |        |    |    |    |   |

(5)考试界面说明,注意:答题过程中,鼠标请勿离开考试答题内容页面, 请勿退出全屏,右侧滚动条鼠标也不要触碰。

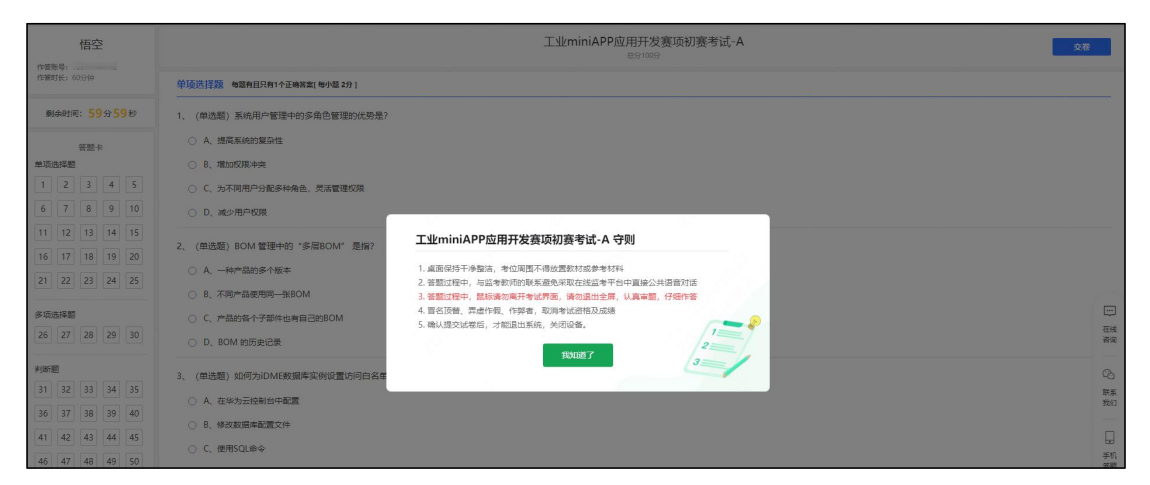

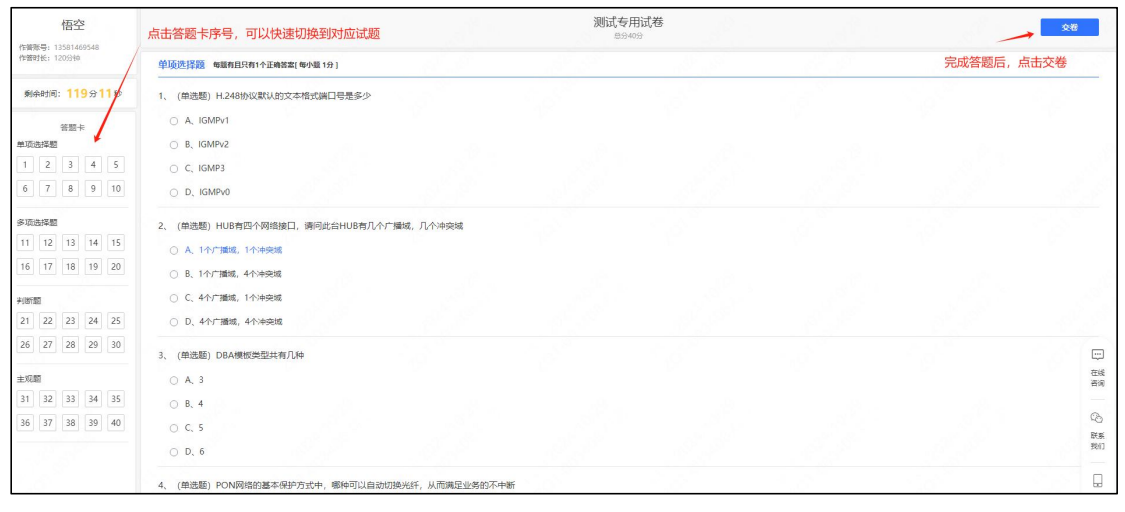

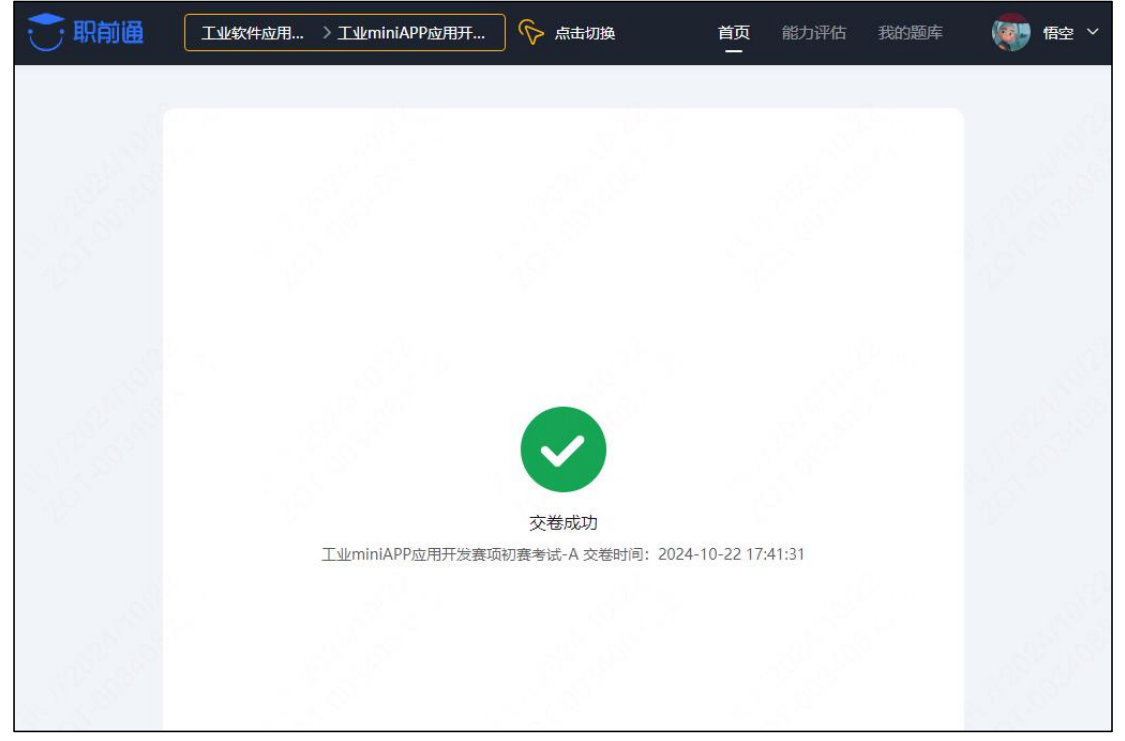